# User Manual for Govt. Officer

Officer can log in to their Profile on website <u>www.agrimachinery.nic.in</u> by clicking Sign in link

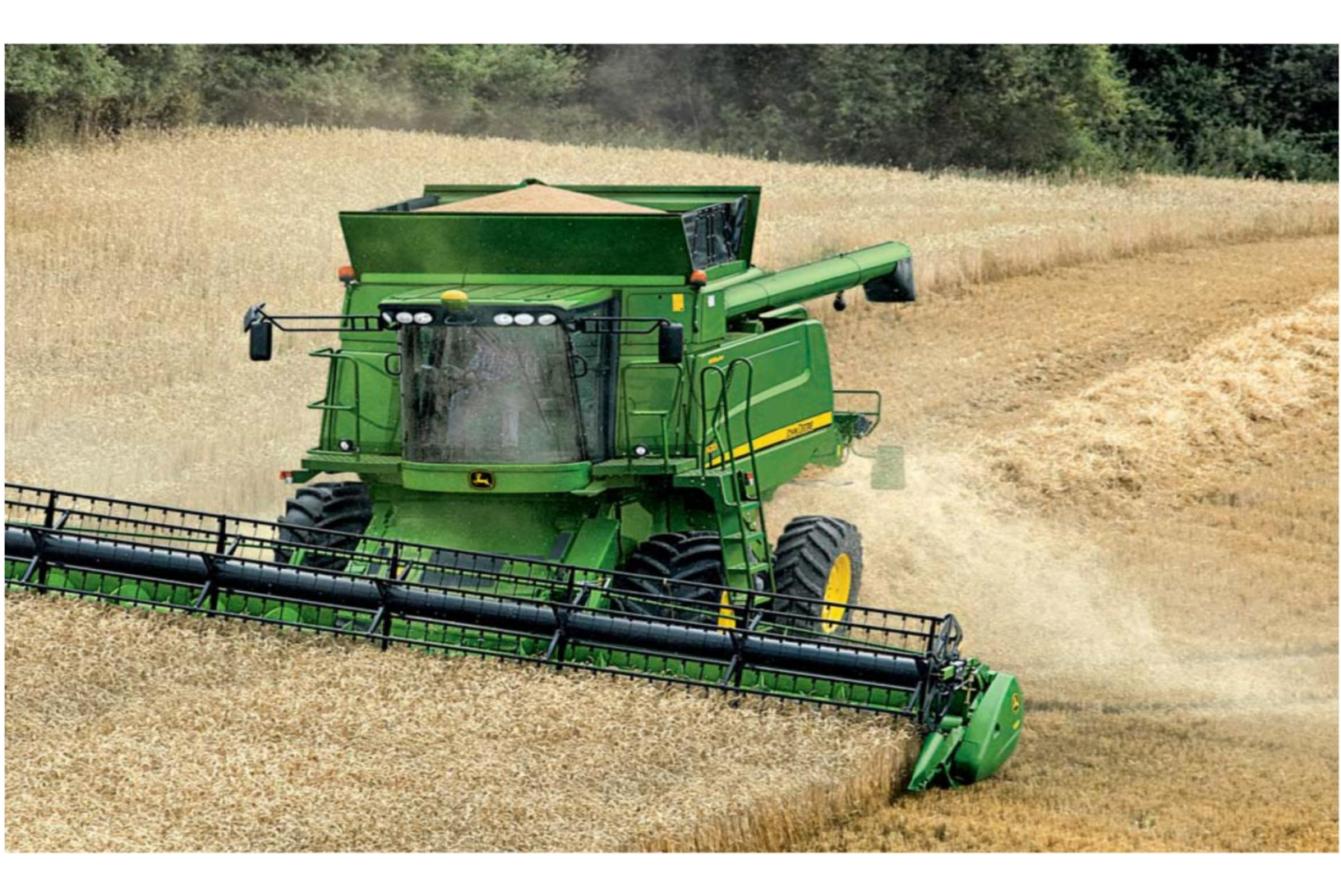

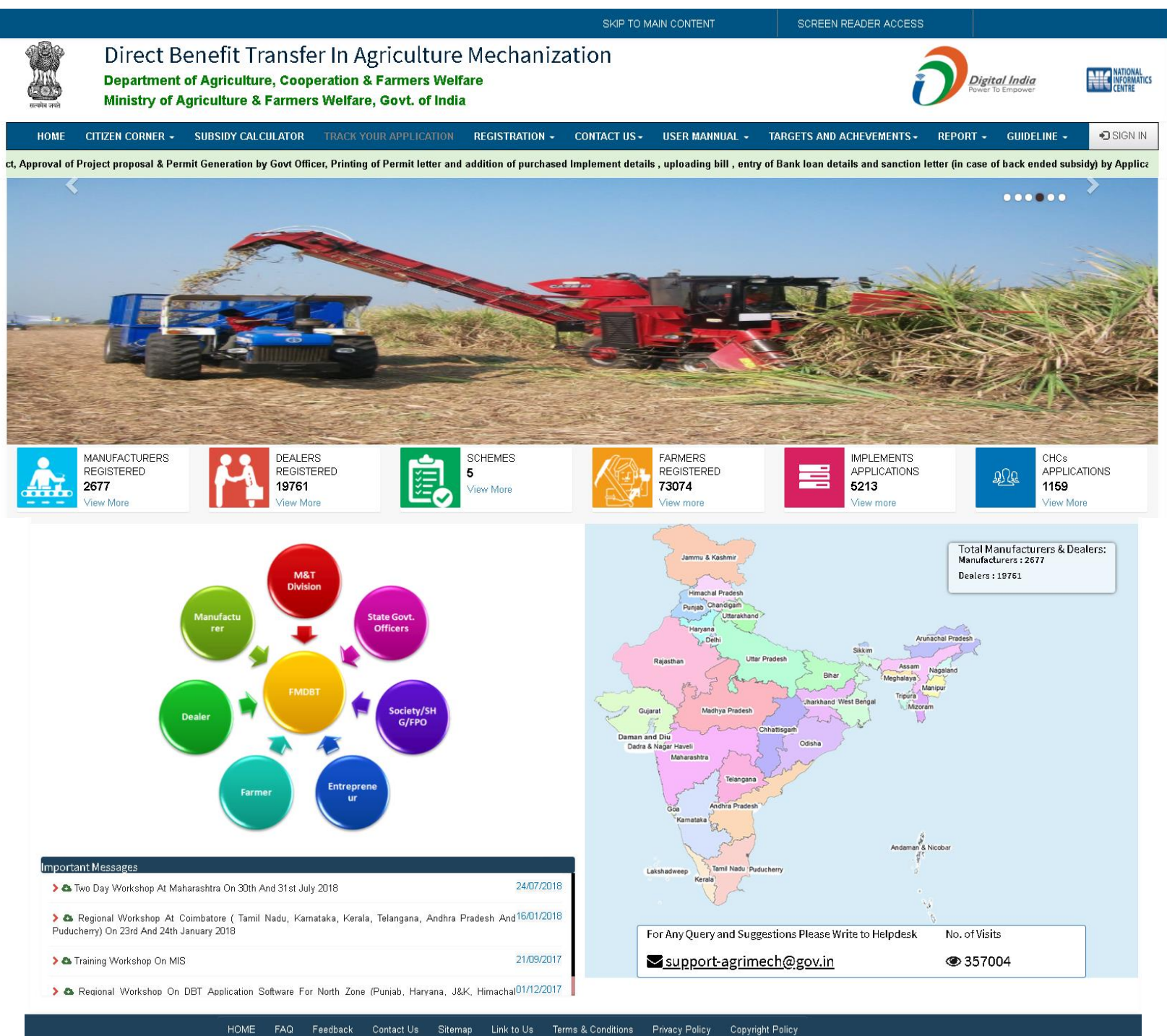

For Any Query and Suggestions Please Write to Helpdesk : <mark>⊠ support-agrimech@govin</mark>

Site is designed and hosted by National Informatics Centre. Contents published and managed by Mechanization & Training Division of DAC & FW, Ministry of Agriculture and Farmers Welfare

#### **Initial Preparatory Steps:-**

#### M& T user

- Master data for Implement Category , Power Source and Implement (One time)
- 2. Financial Year wise implement wise entry of Subsidy pattern and freeze (warning should be displayed before freezing) for component 3 (Every Financial year)
- **3.** Allocation of Physical and Financial Target to States against their Demand **(Every Financial Year)**
- Creation of State level Admin user for each State (One time)

#### State User

- Allocation of Roles/Activities to various levels (One time)
- 6. Creation of State and below level users, assignment of locations and roles
- 7. Entry for State specifics schemes and components (One time)
- 8. Selection of Implements from central pool for specific to state (One time)
- 9. Addition of state TOPUP subsidy (Every Financial year)
- 10. Submission of physical and financial demand for his State for component 3 of SMAM to M&T Division (Every Financial year)
- **11.** Target Distribution for all the schemes (SMAM, RKVY,NFSM, NMOP, State Specific ) to districts
- **12.** Approval of manufactures and their products for subsidy purpose

#### Manufacturers

- Register himself on agrimachinery.nic.in portal (One time)
- 2. Link the existing product with Implement subsidy category
- 3. Add Product Details and MRP
- 4. Add bank detail
- 5. Add State wise local address
- 6. Add Service centers
- 7. Register the dealer and mapping of products to dealers

#### Dealer

- 1. Area of operation and bank details
- 2. Add sale price of a product
- 3. Add Bank Details

#### **District User**

1. Approval of dealers and their products

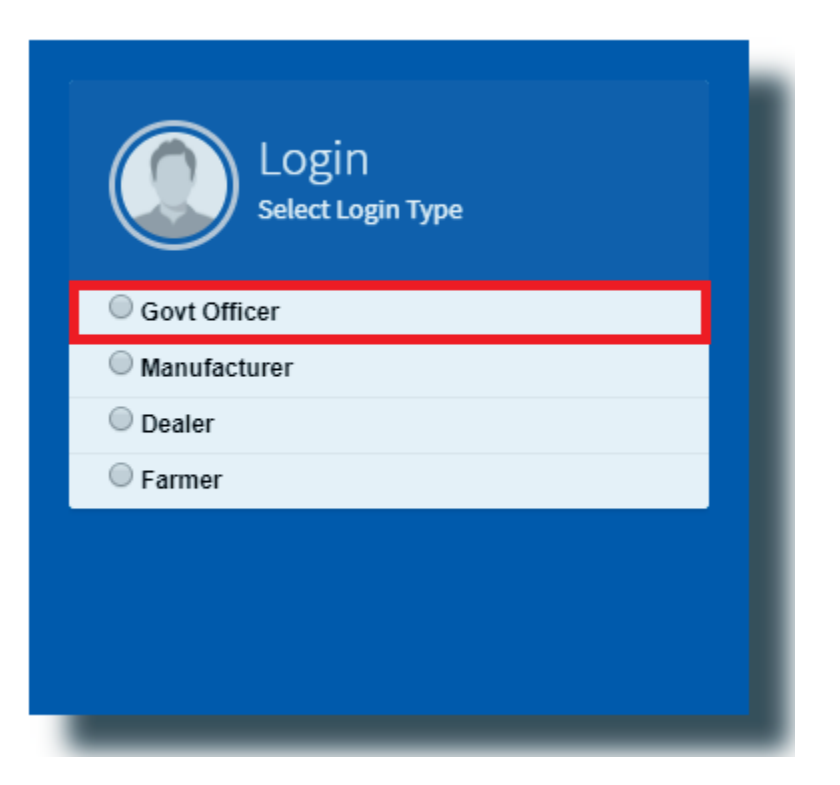

| Gov                      | Logi<br><sub>Govt Off</sub> | n<br>icer |
|--------------------------|-----------------------------|-----------|
|                          |                             |           |
| Gueststate               |                             | 4         |
| •                        |                             | <b>a</b>  |
| Refresh<br>Input symbols | <b>IA</b>                   |           |
| JGHA                     |                             |           |
| I forgot my passw        | vord                        | Sign In   |

# **State Level Officer**

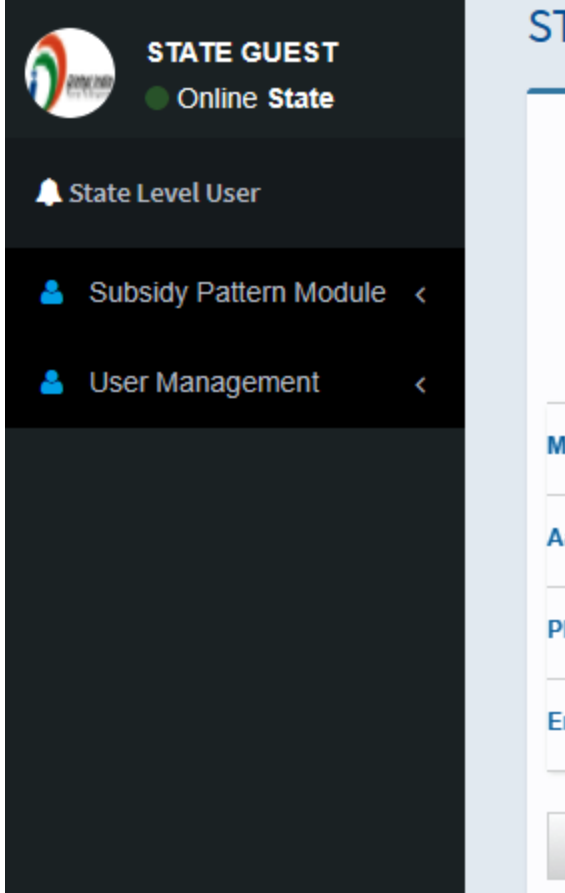

| IEST Profile                    |              |
|---------------------------------|--------------|
| Digital India<br>Form To Engage |              |
| STATE GUEST                     |              |
| GUEST State 205 Delhi           |              |
| 999999                          | 99999        |
| 0000000                         | 00000        |
| 0000000                         | 00000        |
| GUEST@gmai                      | il.com       |
| C Edit / Update                 |              |
|                                 | JEST Profile |

## **Master Management**

## 🖽 Add State Specific Schemes

| Enter Scheme Name | Enter Scheme Short Name | Enter Scheme Start Year |
|-------------------|-------------------------|-------------------------|
| Œ                 |                         | Select Start Year 🔻 💆   |
|                   |                         | Add Scheme              |

## Add State Scheme Component

| Select Scheme | Enter Comp | Component Name |  |  |
|---------------|------------|----------------|--|--|
| Select Scheme | T          |                |  |  |
|               |            | Add Component  |  |  |
|               |            |                |  |  |
|               |            |                |  |  |
| tate Logo     |            |                |  |  |

## Select Implements For Subsidy in State

Central Level Implements list (Category-Power Source-Implement)

#### **All Implements**

LAND DEVELOPMENT EQUIPMENT - Chisel Plough (Tractor (below 20 BHP)/Power Tiller driven equipments)

LAND DEVELOPMENT EQUIPMENT - Mould board plough (Tractor (below 20 BHP)/Power Tiller driven equipments)

LAND DEVELOPMENT EQUIPMENT - Rotavator (Tractor (below 20 BHP)/Power Tiller driven equipments)

TRACTOR - Tractor (Above 40-70 PTO HP)

🚍 Submit

## **Annual Action Plan Module**

#### For Component 3

#### Demand By State

Component No.3 : Financial Assistance for Procurement of Agriculture Machinery and Equipment

| FinYear Scheme<br>2017 - 18 T |      | Scheme<br>SMAM | Component<br>▼ SMAM-Financial Assistance ▼ |   | onent<br>AM-Financial Assistance 🔹 | Implement<br>Tractor - Tractor (08-15 PTO 🔹 |          |   |
|-------------------------------|------|----------------|--------------------------------------------|---|------------------------------------|---------------------------------------------|----------|---|
| Demand for                    |      | Physical       | (In No)                                    |   |                                    | Finan                                       | cial (₹) |   |
|                               | Male |                | Female                                     |   | Male                               |                                             | Female   |   |
| SC                            | Male | ₹              | Female                                     | ₹ | Male                               | ₹                                           | Female   | ₹ |
| ST                            | Male | ₹              | Female                                     | ₹ | Male                               | ₹                                           | Female   | ₹ |
| Gen                           | Male | ₹              | Female                                     | ₹ | Male                               | ₹                                           | Female   | ₹ |
| Total                         | NaN  | ₹              | NaN                                        | ₹ | NaN                                | ₹                                           | NaN      | ₹ |

🚍 Submit 🛛 🚍 Cancel

Date : 24/09/2

#### For Component 4 and 5

| ۵ | 国Annual Action Plan - Demand For Component 4 and 5 |                  |                                                      |                                    |   |  |  |  |  |
|---|----------------------------------------------------|------------------|------------------------------------------------------|------------------------------------|---|--|--|--|--|
|   | FinYear<br>2017 - 18 •                             | Scheme<br>SMAM V | Component<br>SMAM-Establish Farm Machinery Banks for | subsidyPattern<br>r • Upto 40 Lakh | v |  |  |  |  |

#### 2017-18 / SMAM / SMAM-Establish Farm Machinery Banks for Custom Hiring(Component-4) / Upto 40 Lakh

| Demand for | Physic | Finan    | Financial (₹) |          |  |  |
|------------|--------|----------|---------------|----------|--|--|
|            | Male   | Female   | Male          | Female   |  |  |
| SC         | Male   | Female   | Male ₹        | Female ₹ |  |  |
| ST         | Male   | Female ₹ | Male ₹        | Female ₹ |  |  |
| Gen        | Male   | Female   | Male ₹        | Female ₹ |  |  |
| Total      | NaN ₹  | NaN ₹    | NaN ₹         | NaN ₹    |  |  |

🚍 Submit 🛛 🚍 Cancel

## **District Wise Target Setting**

#### District Wise Target setting

Financial Assistance for Procurement of Agriculture Machinery and Equipment

| Einancial Voar | Soloct Schomo | Select C | omponent                          |   | Soloct District |   |
|----------------|---------------|----------|-----------------------------------|---|-----------------|---|
| 2017 - 18      | ▼ SMAM        | ▼ SMAN   | I-Financial Assistance for Procur | • | Guest District  | , |
|                |               |          |                                   |   |                 |   |

## Carlet Content Wise Target

| Target<br>for | Physical (In No)    |      |                     |        | Financial (₹)       |      |                     |        |  |  |
|---------------|---------------------|------|---------------------|--------|---------------------|------|---------------------|--------|--|--|
|               | Remaining<br>Target | Male | Remaining<br>Target | Female | Remaining<br>Target | Male | Remaining<br>Target | Female |  |  |
| SC            | 2000                | 0    | 500                 | 0      | 1000000             | 0 ₹  | 80000               | 0 ₹    |  |  |
| ST            | 1800                | 0    | 300                 | 0      | 9000000             | 0 ₹  | 60000               | 0 ₹    |  |  |
| Gen           | 3000                | 0    | 1000                | 0      | 1000000             | 0 ₹  | 1000000             | 0 ₹    |  |  |
| Total         | 6800                | 0    | 1800                | 0      | 20000000            | 0    | 10140000            | 0      |  |  |

🚍 Submit 🛛 🖃 Cancel

## **Manufacturer Module**

### Search and Add Manufacturer

| Se   | earch All Over India Un-mapped Manufa     | cturer         |                            |                        |                           |                                   |
|------|-------------------------------------------|----------------|----------------------------|------------------------|---------------------------|-----------------------------------|
|      | ASSAM                                     | Search by Manu | facturer Name              |                        |                           | Q Search                          |
| 1417 | מוסרמכו טוגבוו וזמווב . טרומוזים מטונס בע |                | ID. (ORZOLOJOL) // TRANSIO | IC.                    | 1114                      | ao osoori roosi, Palaiao 🛛 😤 Back |
|      |                                           |                |                            |                        |                           |                                   |
| Ac   |                                           |                |                            |                        |                           |                                   |
|      |                                           |                | Map Manufacturer Implemen  | ts with Subsidy Implen | nents                     |                                   |
| #    | Implement (Category- Power Source - In    | nplement)      | (Make - Model - Varient)   | Product Details        | Subsidy Implement (Catego | ry, Power Source, Implement)      |
|      |                                           |                |                            |                        |                           | + Add Manufacturer with Implement |
|      |                                           |                |                            |                        |                           |                                   |
|      |                                           | agrimachi      | nerv.nic.in savs:          |                        | ×                         |                                   |
|      |                                           | A              |                            | without products d     | ataile from State 2       |                                   |
|      |                                           | Are you sure   | to add MANOFACTORER        |                        | etails from state :       |                                   |
|      |                                           |                |                            | ОК                     | Cancel                    |                                   |
|      |                                           |                |                            |                        |                           |                                   |
|      |                                           |                |                            |                        |                           |                                   |

|             | M<br>Bharat Agro Equipments     |  | Mapped Products Un-mapped Products View/Add State Local Address View/Upload CST Clearance |
|-------------|---------------------------------|--|-------------------------------------------------------------------------------------------|
| Phone       | Mobile 9997588880<br>9997588880 |  |                                                                                           |
| Email       | krishna.agrotech@gmail.com      |  |                                                                                           |
| Association | NER FMTTI Assam                 |  |                                                                                           |
| Address     | Bharat Agro Equipment           |  |                                                                                           |
| View More   |                                 |  |                                                                                           |

#### MANUFACTURER NAME : BHARAT AGRO EQUIPMENTS User ID : (UK-2015/001) » View More

Contact Person : Manish Gupta (Director), Mobile : 9997588880, Email : krishna.agrotech@gmail.com, Association/State : NER FMTTI Assam Address Bharat Agro Equipment , DEHRADUN | UTTARAKHAND

#### lanufacture

#### 🖭 Upload Manufacturer Bharat Agro Equipments ) CST Clearance Certificate

\* Upload CST Clearance Certificate

Choose File No file chosen

Upload Maximum 200kb Pdf file

Submit

## **Subsidy Pattern Module**

#### Implement Wise Subsidy For Farmers

| Finar<br>20 | ncial Year<br>)17-18 |          | TRACTO       | aubsidyID<br>R - Tractor (08-15 PTO HP) | • Get Cer        | ntral Subsidy De | tails        |          |          |        |
|-------------|----------------------|----------|--------------|-----------------------------------------|------------------|------------------|--------------|----------|----------|--------|
|             |                      |          | Central S    | ubsidy Limit Cost(₹) and Su             | bsidy Percentage | e(%) for Selec   | ted Equipmen | t        |          |        |
| #           | Fin Year             | Category | Power Source | Implement                               | sc               | ST               | Small        | Marginal | Women    | Other  |
| 1           | 2017-18              | Tractor  |              | Tractor (08-15 PTO HP)                  | ₹ 100000         | ₹ 100000         | ₹ 100000     | ₹ 100000 | ₹ 100000 | ₹75000 |
|             |                      |          |              |                                         | 35 %             | 35 %             | 35 %         | 35 %     | 35 %     | 25 %   |

### Enter Implement Wise State Topup Subsidy

| Subsidy for | Subsidy Limit Cost(₹) | Subsidy Percentage(%) |   |
|-------------|-----------------------|-----------------------|---|
| SC          | 0                     | ✓ 0                   | ~ |
| ST          | 0                     | ✓ 0                   | ~ |
| Women       | 0                     | ✓ 0                   | ~ |
| Marginal    | 0                     | ✓ 0                   | ~ |
| Small       | 0                     | ✓ 0                   | ~ |
| Other       | 0                     | ₹ 0                   | % |

Submit Implement Subsidy

Date : 24/09

## User Management Module

## Add Designation

| Designation |                                                                                                    |                   | subn |
|-------------|----------------------------------------------------------------------------------------------------|-------------------|------|
|             |                                                                                                    |                   |      |
| Add Role F  | or Self                                                                                                    |                   |      |
|             | Level Role Mapping for State Admin                                                                                              | Date : 24/09/2017 |      |
|             | ✓ Add/ Map Roles for State                                                                                                    |                   |      |
|             | Level :                                                                                                    |                   |      |
|             | State                                                                                                    | •                 |      |
|             | Role :                                                                                                    |                   |      |
|             | Payment File Generation                                                                                                    | •                 |      |
|             | Sub Role<br>Description                                                                                                    |                   |      |
|             | Download Payment File<br>Government officer will download file                                                                  |                   |      |
|             | Generate Payment File<br>Government officer will generate the file to release of subsidy to beneficiary                         |                   |      |
|             | <ul> <li>List of Generated Payment Files</li> <li>Government officer will generate batch file for payment of subsidy</li> </ul> |                   |      |

### Add User

Note : The Default Login ID will be Mobile Number & Password will be Date of Birth & need to be set new password at first time of login.

#### Personal Details :

|                        | •                                                                        |
|------------------------|--------------------------------------------------------------------------|
|                        | -select Designation-                                                     |
| oto : (jpg, png, jpeg) | * Officer Signature : (jpg, png, jpeg)                                   |
| le No file chosen      | Choose File No file chosen                                               |
| etirement :            |                                                                          |
| irement                |                                                                          |
|                        |                                                                          |
|                        |                                                                          |
|                        | noto : (jpg, png, jpeg)<br>ile No file chosen<br>etirement :<br>tirement |

#### Contact Details :

| * Official Address : | * District :      | Block :        |
|----------------------|-------------------|----------------|
| Address              | -select District- | -select Block- |
| * Pin Code :         | * Mobile :        | * Email :      |
| Pin Code             | Mobile            | Email          |
| Official Phone No. : |                   |                |
| Phone                |                   |                |
|                      |                   |                |

🖃 Add User

## Add User Level /Location / Role

| User De | etails                                                                                        |
|---------|-----------------------------------------------------------------------------------------------|
|         | Name Braj Designation : (Director Agriculture) » <u>View More</u>                             |
|         | Mobile : 920000000, Email : Braj@gmail.com,<br>Address Krishi Bhawan , Guest District   GUEST |
|         |                                                                                               |
| 0       | Add Levels                                                                                    |
|         | STATE                                                                                         |
|         |                                                                                               |
|         | BLOCK                                                                                         |
|         | Add Level                                                                                     |
|         | Location for User                                                                             |
|         |                                                                                               |

| 1 | District | GUEST | Guest District | + Add Roles |
|---|----------|-------|----------------|-------------|
|   |          |       |                |             |

All User Roles

#### Add Roles District Level ( Guest District, GUEST ) Location

| SNo. | Role                    | Component                                                                                                    | Add |
|------|-------------------------|----------------------------------------------------------------------------------------------------|-----|
| 1    | Dealer Module           | Approved Dealers,<br>THe Officer will See the List of Approved Dealer and their Product                                  | •   |
| 2    | Dealer Module           | Dealers,<br>The Officer will Select the List of Dealer and their Product in his area                                     | •   |
| 3    | Farmer Module           | View Farmers,<br>View Farmers Details                                                                                    | •   |
| 4    | Payment File Generation | Generate Payment File,<br>Government officer will generate the file to release of subsidy for beneficiary                | •   |
| 5    | Payment File Generation | List of Generated Payment Files,<br>Government officer will view generated list of payment file and can print batch wise |     |
| 6    | Subsidy Approval        | Bill Approval for Subsidy,<br>Approve the bill for payment of the subsidy                                                | •   |
| 7    | User Management         | Add User,<br>Add the user Details,Levels,Location & Roles                                                                | •   |
| 8    | User Management         | View User,<br>View,Modifie user details,Levels,Location & Roles                                                          |     |

🔒 Submit

CHANGE LOCATION 🏳 🌀 SH.K.C.PATHA

🕈 Back To List

₽

Sh.K.C.Pathak
Online State
State Level
UTTARAGHAND

Annual Action Plan
 Custum Hiring Center

Custom Hiring Center Project for Approval

IEC on Crop Residue Manger
 Manufacturer Module 
 Manufacturer Module 
 Master Management 

🔑 Subsidy Pattern Module <

Target Setting

Project Details

Project ID : UK/CHC/2018-19/0020

Applicant Name : Praveen Joshi, Address : Vill - Chirkhoon, Distl- Chamoli, Uttrakhand (246455), Mobile : 8130886813 Registration Date & Time : 27/Jul/2018, 06:19:22:73 PM Custom Hiring Centre Details

Custom Hiring Centre Name : CHD

Village : Alai Supyal, Block : BHAISIYA CHHANA, Subdistrict : Almora , District : ALMORA , UTTARAKHAND

Crop Residue Management Implement List

| # | Name Of the Equipment/Machines                                                                                                  | No of<br>Equipments | Unit Cost (In<br>Rs.) | Total Cost Of Equipment<br>(In Rs.) | Maximum Permissible subsidy 80% of the<br>Cost (In Rs.) |
|---|----------------------------------------------------------------------------------------------------|---------------------|-----------------------|-------------------------------------|---------------------------------------------------------|
| 1 | Happy Seeder (09 Tine) - Equipments for Residue management/Hay and Forage Equipments(Tractor ( above 35 BHP) driven equipments) | 1                   | ₹ 34500               | ₹ 34500                             | ₹ 27600                                                 |
|   | Total                                                                                                    | 1                   |                       | ₹ 34500                             | ₹ 27600                                                 |

Implement List (SMAM-Establish Hi-Tech, High Productive Equipment Hub For Custom Hiring)

| ŧ | Name Of the Equipment/Machines                       | No of<br>Equipments | Unit Cost (In<br>Rs.) | Total Cost Of Equipment<br>(In Rs.) | Maximum Permissible subsidy 40% of the<br>Cost (In Rs.) |
|---|------------------------------------------------------|---------------------|-----------------------|-------------------------------------|---------------------------------------------------------|
|   | All types of sprayers - Chaff Cutter(Electric Motor) | 1                   | ₹ 34000               | ₹ 34000                             | ₹ 13600                                                 |
|   | Total                                                | 1                   |                       | ₹ 34000                             | ₹ 13600                                                 |
|   | Grand Total                                          | 2                   |                       | ₹ 68500                             | ₹41200                                                  |

Term & Conditions

| Implement List (SMAM-Establish Hi-Tech, High Productive Equipment Hub For Custom Hiring) |                                                                                                    |                                                                 |                        |                       |                                     |                                                         |  |  |
|------------------------------------------------------------------------------------------|----------------------------------------------------------------------------------------------------|-----------------------------------------------------------------|------------------------|-----------------------|-------------------------------------|---------------------------------------------------------|--|--|
| #                                                                                        | Name Of the Equi                                                                                                    | pment/Machines                                                  | No of<br>Equipments    | Unit Cost (In<br>Rs.) | Total Cost Of Equipment<br>(In Rs.) | Maximum Permissible subsidy 40% of the<br>Cost (In Rs.) |  |  |
| 1 All types of spraye                                                                    | ers - Chaff Cutter(Electric Motor)                                                                                                    |                                                                 | 1                      | ₹ 34000               | ₹ 34000                             | ₹ 13600                                                 |  |  |
| Total                                                                                    |                                                                                                    |                                                                 | 1                      |                       | ₹ 34000                             | ₹ 13600                                                 |  |  |
| Grand Total                                                                              |                                                                                                    |                                                                 | 2                      |                       | ₹ 68500                             | ₹41200                                                  |  |  |
| We. Praveen Joshi herel                                                                  | Term & Conditions                                                                                                    |                                                                 |                        |                       |                                     |                                                         |  |  |
| 1 We understand that release of subsidy.                                                 | <ol> <li>We understand that Custom Hiring Centre (CHC) is to be established within 3 months of issue of work order and that the subsidy to the bank will be released only after work progress report is satisfactory and as per the schedule of release of subsidy.</li> </ol> |                                                                 |                        |                       |                                     |                                                         |  |  |
| 2 We understand that                                                                     | government of UTTARAKHAND has no                                                                                                    | obligation for providing land and space for establishing (      | CHC. It will be our o  | luty to arrange lar   | nd for CHC.                         |                                                         |  |  |
| 3 We will maintain tran<br>records for governm                                           | nsparency and will provide all the inform<br>ent officials, if asked so.                                                                                                    | ation about progress of work, asked from us from time to        | time. Also we will     | allow easy access     | to our establishment, docume        | ntation of managed crop residues area and other         |  |  |
| 4 We will abide by the                                                                   | hiring rate as fixed by the Department                                                                                                    | of Agriculture, Government of UTTARAKHAND for renting           | ) out the agricultura  | al implements to th   | he farmers of the State             |                                                         |  |  |
| 5 We will display all int                                                                | formation about the centre for the bene                                                                                                    | fit of farmers and also will non-financially partner in the tra | aining programmes      | for the benefit of    | farmers.                            |                                                         |  |  |
| 6 We completely unde                                                                     | erstand and agree that we will abide all                                                                                                    | he terms and conditions of this agreement and any violat        | ion of it shall attrac | t termination of th   | e operation of the Centre and f     | orfeiture of the subsidy amount by the Government.      |  |  |
|                                                                                          | Signature authorized person<br>Name : Praveen Joshi<br>Mobile : 8130866813                                                                                                    |                                                                 |                        |                       |                                     |                                                         |  |  |
| *Enter Permit Issue                                                                      | Date :                                                                                                    | Enter Approval Remark/Reason of Rejection<br>testing data       |                        |                       |                                     |                                                         |  |  |
| Print                                                                                    |                                                                                                    |                                                                 |                        |                       |                                     |                                                         |  |  |

| T Verify D<br>Joint Phot                                                                                   | tails<br>ograph of Verifying Officer with Applicant & Implement<br>File No file chosen<br>Upload/Add More                                                                                                    |                                                                           |                                                                              |
|----------------------------------------------------------------------------------------------------|----------------------------------------------------------------------------------------------------|---------------------------------------------------------------------------|------------------------------------------------------------------------------|
| Thereset                                                                                                   |                                                                                                    |                                                                           |                                                                              |
| T Inspecti                                                                                                 | on Verification Details                                                                                                    | Verified                                                                  | Not Verifi                                                                   |
| T Inspecti<br>Sr. No.<br>1.                                                                                | on Verification Details<br>Verification List<br>Aadhar Card Verified?                                                                                                    | Verified                                                                  | Not Verifi                                                                   |
| T Inspecti<br>Sr. No.<br>1.<br>2.                                                                          | on Verification Details<br>Verification List<br>Aadhar Card Verified?<br>Caste Certificate Verified?                                                                                                    | Verified<br>©                                                             | Not Verifie                                                                  |
| T. Inspecti           Sr. No.           1.           2.           3.                                       | Den Verification Details<br>Verification List<br>Aadhar Card Verified?<br>Caste Certificate Verified?<br>Caste Certificate Verified?<br>Details of Implement Verified?<br>[Make, Model, Engine No/Chessis No./Serial No(Engorved on Machine) etc ] as per Attached Bill Details                                                                                                    | Verified<br>©<br>©                                                        | Not Verifie<br>O                                                             |
| T Inspecti<br>Sr. No.<br>1.<br>2.<br>3.<br>4.                                                              | on Verification Details<br>Verification List<br>Aadhar Card Verified?<br>Caste Certificate Verified?<br>Details of Implement Verified?<br>[Make, Model, Engine No/Chessis No./Serial No(Engorved on Machine) etc ] as per Attached Bill Details<br>Implement Details Verified as per Bill Details?                                                                                    | Verified<br>©<br>0<br>0                                                   | Not Verifi<br>O<br>O<br>O<br>O<br>O<br>O<br>O                                |
| T Inspecti<br>Sr. No.<br>1.<br>2.<br>3.<br>4.<br>5.                                                        | on Verification Details           Verification List           Aadhar Card Verified?           Caste Certificate Verified?           Details of Implement Verified?           [Make, Model, Engine No/Chessis No./Serial No(Engorved on Machine) etc ] as per Attached Bill Details           Implement Details Verified as per Bill Details?           Bank Account Details Verified? | Verified<br>0<br>0<br>0<br>0<br>0<br>0<br>0<br>0<br>0<br>0<br>0<br>0<br>0 | Not Verifie<br>O<br>O<br>O<br>O<br>O<br>O<br>O<br>O<br>O<br>O<br>O<br>O<br>O |
| Inspection           sr. No.           1.           2.           3.           4.           5.           6. | on Verification Details Verification List Aadhar Card Verified? Caste Certificate Verified? Caste Certificate Verified? [Make, Model, Engine No/Chessis No/Serial No(Engorved on Machine) etc ] as per Attached Bill Details [Implement Details Verified as per Bill Details? Bank Account Details Verified? Farmer Photo Verified?                                                   |                                                                           | Not Verifie<br>O<br>O<br>O<br>O<br>O<br>O<br>O<br>O<br>O<br>O<br>O<br>O<br>O |

Again forword for Correction Submit to Subsidy Approval Office

١

# **M&T Division**

| M&TDivision Profi | ile               |                                                                                  | HOME > Y CENTRE                |
|-------------------|-------------------|----------------------------------------------------------------------------------|--------------------------------|
|                   | M & T<br>Division | Centre                                                                           | Centre                         |
| M&<br>M&TDi       | vision New Delhi  | Registered By M&TDivision ()                                                     | Registration Date 04/09/2017 @ |
| Mobile            | 9584716969        |                                                                                  |                                |
| Aadhar            | XXXXX XXXXX XXXXX | Mobile : 9584716969 , Email : cr.ioni@nic.in,<br>Address M&TDivision New Delhi , |                                |
| Phone             | 01123389019       |                                                                                  |                                |
| Email             | cr.lohi@nic.in    |                                                                                  |                                |
| <b>8</b> E        | Edit / Update     |                                                                                  |                                |

## **Master Management**

#### 🕮 Implement Wise Subsidy For Farmers

Date : 24/09/

| Financial Year          |  | gory              | 1 | Power Source        |  | Implement        |   |
|-------------------------|--|-------------------|---|---------------------|--|------------------|---|
| Select Financial Year 🔹 |  | Select Category 🔻 |   | Select Power Source |  | Select Implement | • |
|                         |  |                   |   |                     |  |                  |   |

### Enter Implement Wise Subsidy Details

| Subsidy for | Subsidy Limit Cost(₹) | Subsidy Percentage(%) |
|-------------|-----------------------|-----------------------|
| SC          | 0                     | ₹ 0 %                 |
| ST          | 0                     | ₹ 0 %                 |
| Women       | 0                     | ₹ 0 %                 |
| Marginal    | 0                     | ₹ 0 %                 |
| Small       | 0                     | ₹ 0 %                 |
| NE          | 0                     | ₹ 0 %                 |
| Other       | 0                     | ₹ 0 %                 |

ESubmit Implement Subsidy

## **Annual Action Plan**

## **Target for Component 3**

### Image: Constant Action Plan

Date : 24/09/

Component No.3 : Financial Assistance for Procurement of Agriculture Machinery and Equipment

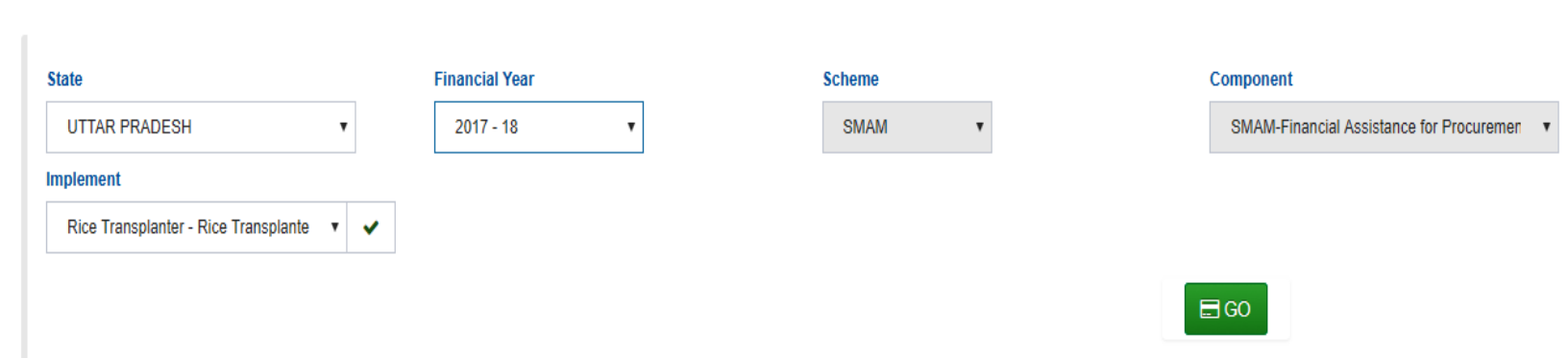

### Rice Transplanter - Rice Transplanter (Above 4 - 8 rows) - Self Propelled

| Target For | r Physical (In No) |      |        |          |             | Financial (₹) |             |        |   |  |  |
|------------|--------------------|------|--------|----------|-------------|---------------|-------------|--------|---|--|--|
|            | Male               |      | Female |          |             | Male          | Female      |        |   |  |  |
|            | Demand Target      |      | Demand | Target   | Demand      | Target        | Demand      | Target |   |  |  |
| SC         | 5000               | Male | 5000   | Female   | ₹ 80000000  | Male ₹        | ₹ 80000000  | Female | ₹ |  |  |
| ST         | 4000               | Male | 4000   | Female   | ₹ 70000000  | Male          | ₹ 70000000  | Female | ₹ |  |  |
| Gen        | 8000               | Male | 8000   | Female 🔶 | ₹ 120000000 | Male ₹        | ₹ 120000000 | Female | ₹ |  |  |
| Total      | 17000              |      | 17000  |          | ₹ 270000000 | ₹             | ₹ 270000000 | ₹      |   |  |  |

🚍 Save 📄 Cancel

## 🖭 Annual Action Plan - Target For Component 4 and 5

| StateCode               | FinYear     | Scheme | Component                                   |
|-------------------------|-------------|--------|---------------------------------------------|
| GUEST v                 | 2017 - 18 🔹 | SMAM v | SMAM-Establish Hi-Tech, High Productive E 🔹 |
| SubsidyPattern          |             |        |                                             |
| -Select SubsidyPattern- |             |        |                                             |

## 2017 / SMAM / SMAM-Establish Hi-Tech, High Productive Equipment Hub For Custom Hiring / Upto 150 Lakh

| Target For |        | Physic | al (In No) |        | Financial (₹) |        |           |        |  |  |
|------------|--------|--------|------------|--------|---------------|--------|-----------|--------|--|--|
|            |        | Male   | Female     |        |               | Male   | Female    |        |  |  |
|            | Demand | Target | Demand     | Target | Demand        | Target | Demand    | Target |  |  |
| SC         | 1000   | 5220   | 1000       | 5630   | 800000        | 500 ₹  | 800000    | 400 ₹  |  |  |
| ST         | 800    | 500    | 800        | 200    | 700000        | 300 ₹  | 700000    | 400 ₹  |  |  |
| Gen        | 600    | 300    | 600        | 400    | ₹ 500000      | 500 ₹  | ₹ 500000  | 600 ₹  |  |  |
| Total      | 2400   | 6020   | 2400       | 6230   | ₹ 2000000     | ₹ 1300 | ₹ 2000000 | ₹ 1400 |  |  |

>>>>

## Add User Module is Same for Every Level User